## HemoSphere Advanced Monitor ClearSight Module

## Competency checklist

|                                     | Elvards Lifesciences |
|-------------------------------------|----------------------|
| Name:                               | BO Bet < € 10000 E E |
| Unit:                               |                      |
| Date:                               |                      |
| Please visit:                       |                      |
| Edwards<br>Lifesciences<br>Clinical |                      |

instructions

## **Critical elements**

Education

| ClearSight module setup                                                                                                    | Met | Not met |
|----------------------------------------------------------------------------------------------------|-----|---------|
| Plug the HemoSphere power cord to a hospital grade power outlet.                                                                                |     |         |
| Ensure the HemoSphere ClearSight module is present and connected to the<br>HemoSphere advanced monitor.                                         |     |         |
| Press the power button on the front of the monitor to power on the HemoSphere advanced monitor.                                                 |     |         |
| Once prompted, select either the "New Patient" button and enter patient data or the "Continue Same Patient" button, then select "Next."         |     |         |
| Plug the pressure controller into the HemoSphere ClearSight module.                                                                             |     |         |
| Wrap the pressure controller band around the patient's wrist (either wrist can be used however the non-dominant arm is preferred).              |     |         |
| Attach the pressure controller to the band.                                                                                                    |     |         |
| Select the proper size finger cuff by using the ClearSight finger sizing aid, best results are obtained from the middle, ring, or index finger. |     |         |
| Open the finger cuff and place the finger cuff between the lines, with the finger cuff centered between the knuckles.                           |     |         |

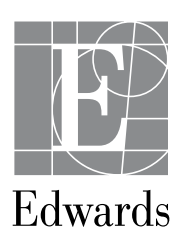

| ClearSight module setup (continued)                                                                                                    | Met | Not met |
|----------------------------------------------------------------------------------------------------|-----|---------|
| Gently lead the cuff between the two fingers.                                                                                                    |     |         |
| Tightly wrap the cuff around the finger; do not rotate the cuff after application.                                                                                                    |     |         |
| Connect the finger cuff to the pressure controller.                                                                                                    |     |         |
| Connect the heart reference sensor (HRS) to the pressure controller.                                                                                                    |     |         |
| Vertically align both ends of the HRS and touch the on-screen zero button. Wait for indication that the HRS has been zeroed.                                                                                                    |     |         |
| Attach the end of the HRS with a heart to the patient at the phlebostatic axis level by using an HRS clip.                                                                                                    |     |         |
| Attach the other end of the HRS to the finger cuff.                                                                                                    |     |         |
| Touch the start monitoring icon on the navigation bar to begin monitoring.                                                                                                    |     |         |
| Touch the home icon the return to the main monitoring screen.                                                                                                    |     |         |
| Check the status bar to ensure there are no faults or alters that may indicate a problem in establishing the arterial waveform. If a displayed message appears, touch the question mark icon for more information on the displayed message.                                                                                                    |     |         |
| To select desired monitoring screen view, touch the settings icon and choose "Select Screens" tab.                                                                                                    |     |         |
| To change the parameter tiles shown on the right side of the screen, touch the screen area<br>where the parameter label is displayed. The tile configuration menu will show the selected<br>parameter highlighted in color. Available parameters appear on the screen without<br>highlights; touch any parameter to select the replacement parameter. |     |         |
| To adjust parameter alarms/targets, touch the settings icon, then select advanced setup<br>(Contact your hospital administrator or IT department for passwords), then select parameter<br>settings, and finally select alarms/targets. Once completed, select the home icon to apply<br>settings and return to the main monitoring screen.            |     |         |
|                                                                                                    |     |         |

Passed competency

| Needs | to re | epeat | comp | etencv |
|-------|-------|-------|------|--------|
|       |       |       |      |        |

Validated by:\_\_\_\_\_

CAUTION: Federal (United States) law restricts this device to sale by or on the order of a physician. See instructions for use for full prescribing information, including indications, contraindications, warnings, precautions and adverse events.

Edwards, Edwards Lifesciences, the stylized E logo, ClearSight, and HemoSphere are trademarks of Edwards Lifesciences Corporation or its affiliates. All other trademarks are the property of their respective owners.

 $\ensuremath{\mathbb C}$  2021 Edwards Lifesciences Corporation. All rights reserved. PP--US-5658 v1.0

Edwards Lifesciences • One Edwards Way, Irvine CA 92614 USA • edwards.com

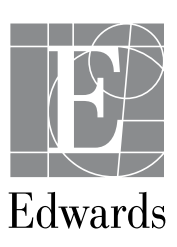